## Steps to Posting PZC –or- TC Meeting Items

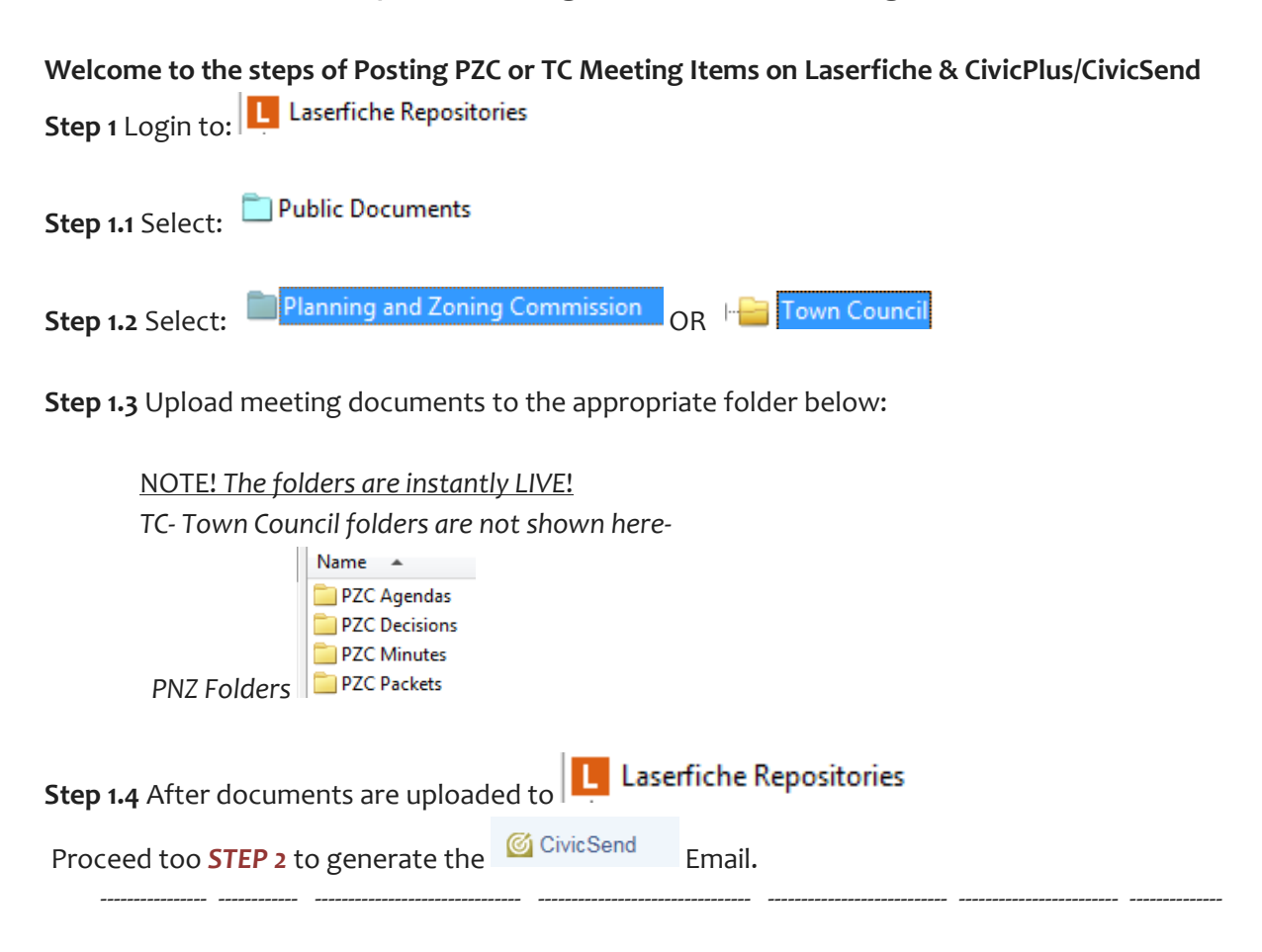

#### Step 2 Log on to CivicPlus to enter CivicSend

| 🔁 📤 - 🚖 My I        | Favorites - Pages Modules - < | <b>(</b>        |                | 0 - 🚺 Richelle - Help -  |
|---------------------|-------------------------------|-----------------|----------------|--------------------------|
| MODULES LIVE EDIT S |                               |                 |                |                          |
| Activities beta     | Civic Send                    | ePayment Center | 🞯 Image Center | 🖄 Online Job Application |
| Alert Center        | 🔯 Community Connection        | FAQs            | Job Postings   | ma Quick Links           |
| Marchive Center     | 🙆 Community Voice             | Forms           | News Flash     | Resource Directory       |
| 📮 Blog              | 🙆 Document Center             | 😝 Graphic Links | 📷 Notify Me    | 3 Staff Directory        |
| Calendar            |                               |                 |                |                          |

Step 2.1 Select: Civic Send

Helpful Tip: Save directly into Laserfiche-LF from Microsoft Word, Excel, Power Point, Outlook Calendar!

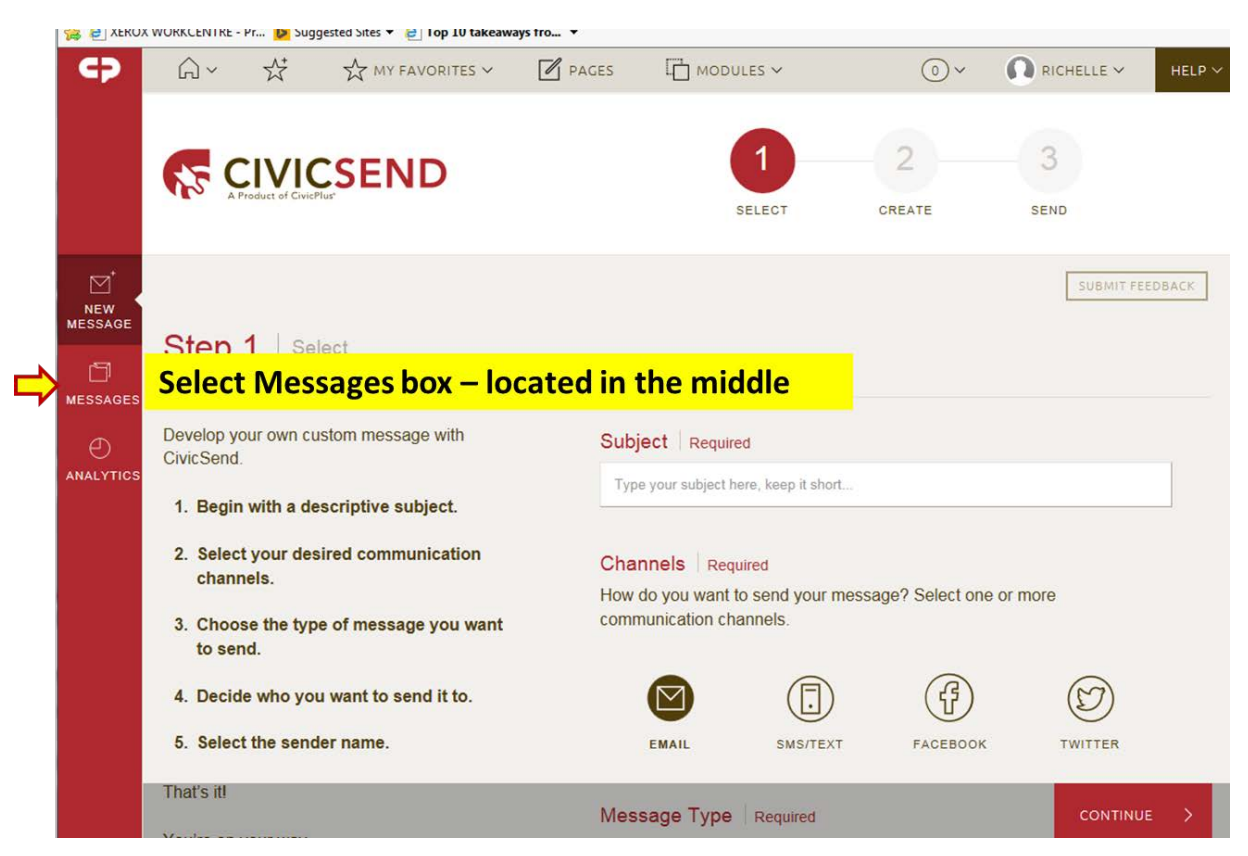

Step 2.2 Select: Messages Only (the middle "messages" box)

Step 2.3 Immediately scroll down to the bottom of the page and Select the last page; example pg 7-

-Very important to select the previous message sent outexample will change with time...

Click on the last meeting-Subject "Subject" ✓ List Send Date Status ^ Police Department Host CALEA Meeting General Information, Media, Police 09/18/2015 09:00 AM & v Sent NEW MESSAGE Information TC Council Agenda 09/18/2015 04:42 PM ð Town of Avon Council Meeting for Tuesday September 22, 2015 Sent & ~ MESSAGE Recreation Class Schedule Avon Rec Center Group Fitness Schedule 09/20/2015 11:30 AM Sent & ~ Candid Camera: Avon Police to Start Wearing Body Warn Cameras General Information, Media 09/22/2015 10:46 AM @ ~ Sent Yoga for Stiff People Cancellation Recreation Class Schedule 09/23/2015 03:41 PM Sent & ~ PNZ Town of Avon Planning and Zoning Meeting for Tuesday. Planning & Zoning Agenda 09/25/2015 02:59 PM & ~ Sent September 29, 2015 Avon Rec Center Group Fitness Schedule 09/27/2015 11:30 AM **Recreation Class Schedule** (2) AC1 ∨ Sent 1 2 3 4 5 6 **7** <

## Step 2.4 Click on the red "Subject" title of the last message for PNZ - or - TC

### Step 2.5 Click Copy Here

| MESSAGE<br>MESSAGES<br>MESSAGES<br>ANALYTICS |        | The upcoming Town of Avon Planning and Zoning Meeting<br>Agenda and Packet Materials are now available for viewing.<br>The Avon Town Planning and Zoning meetings are held the first and third Tuesday of<br>every month at 5.30 p.m. at the Town of Avon Council Chambers. |                      |
|----------------------------------------------|--------|----------------------------------------------------------------------------------------------------|----------------------|
|                                              |        | f Share on Facebook 🔰 Share on Twitter 📷 Share via Email                                                                                                    |                      |
|                                              |        | Copyright © 2015 Town of Avon, Colorado. All Rights Reserved. Powered by<br>1 Lake Street, Avon, Colorado 81620                                                                                                    |                      |
|                                              |        | PRINT COPY                                                                                                    | Click Here<br>"COPY" |
|                                              | < васк |                                                                                                    | сору >               |

Helpful Tip: Save directly into Laserfiche-LF from Microsoft Word, Excel, Power Point, Outlook Calendar!

## Steps to Posting PZC –or- TC Meeting Items

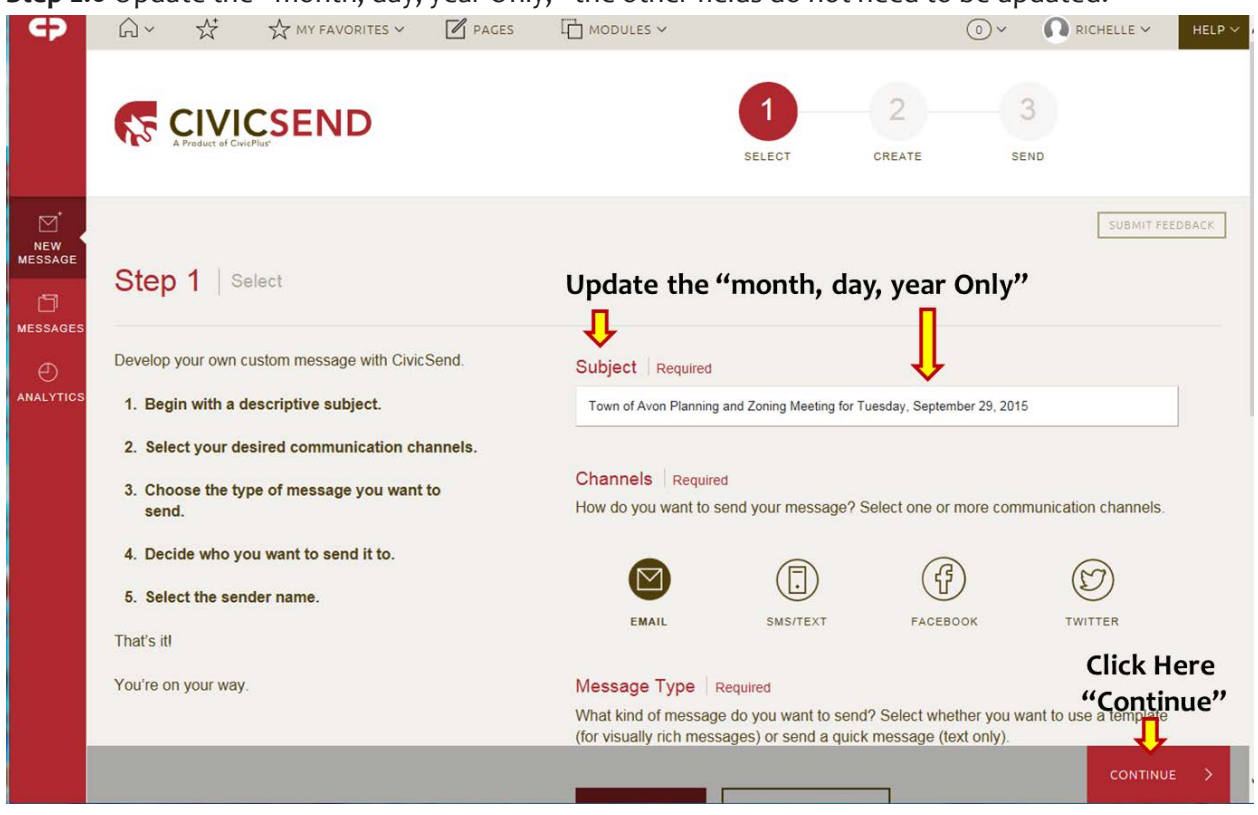

**Step 2.6** Update the "month, day, year Only," the other fields do not need to be updated.

Step 2.7 Click the "Save & Continue"

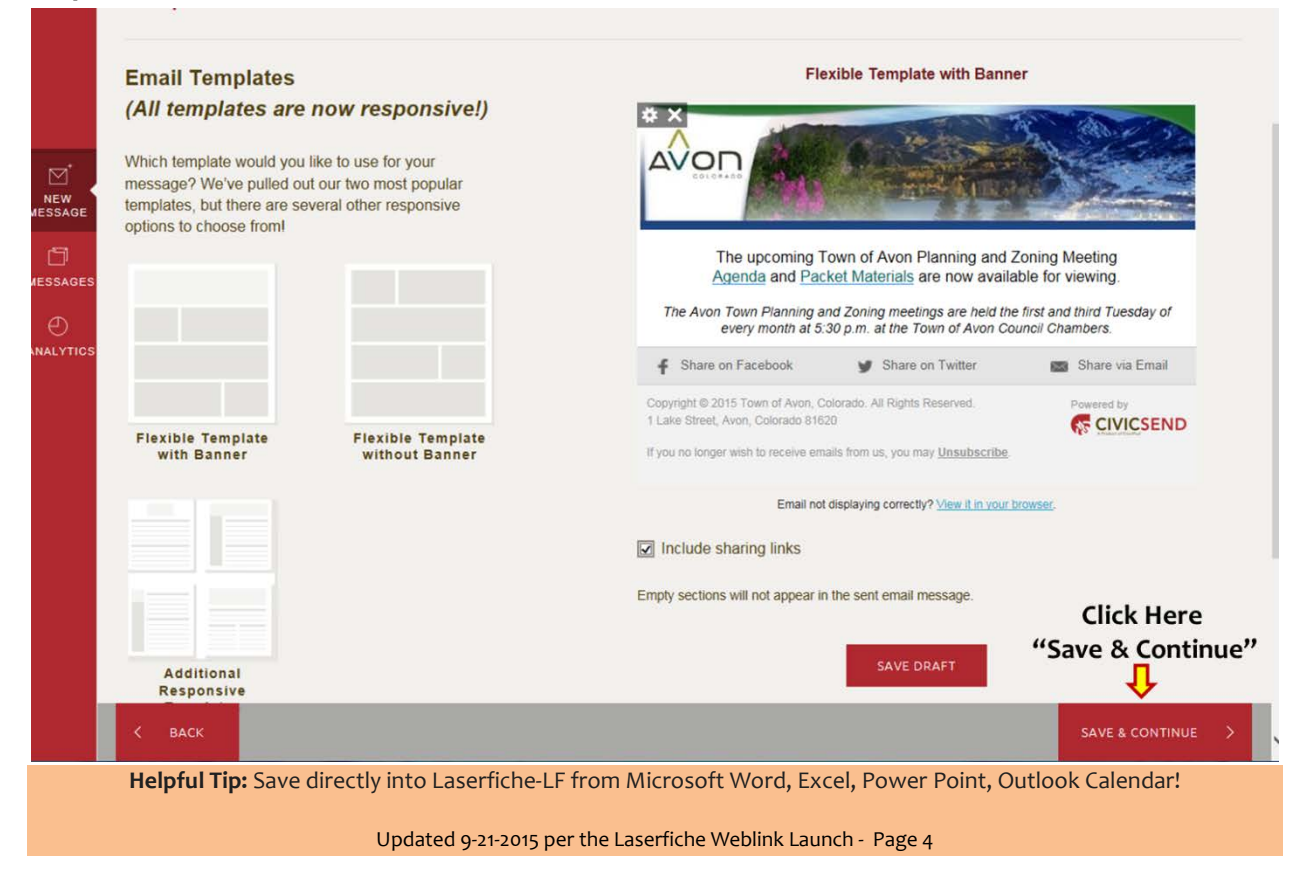

# Steps to Posting PZC –or- TC Meeting Items

#### Step 2.8

| Test, Schedule & Finalize                                                              | You caprovide an email address and/or phone number to send a test message, if you'd                |
|----------------------------------------------------------------------------------------|----------------------------------------------------------------------------------------------------|
| You're almost finished!                                                                | like. Ye can also print your message.                                                              |
| You can send a test, send your message immediately,<br>or schedule for later delivery. | SEND TEST PRINT                                                                                    |
| Your message will go to the following selected contacts:                               | Schedule Your Message to be Sent Later?                                                            |
| Email Subscriber List Subscriber Count                                                 | Want Your Message to have a Public Expiration Date?                                                |
| Planning & Zoning Agenda 186                                                           | Click Her                                                                                          |
|                                                                                        | "SEND NO                                                                                           |
|                                                                                        | to Official                                                                                        |
|                                                                                        | Send to                                                                                            |
|                                                                                        | Subscribe                                                                                          |
| This site is powered by <u>CivicPlus</u> Rev: 4.0.47241   F                            | or assistance, please <u>visit our support site</u>   Learn more about the <u>SvicPlus Service</u> |
| < васк                                                                                 |                                                                                                    |
| < BACK                                                                                 | Notification                                                                                       |
|                                                                                        | has been sent!                                                                                     |

Step 2.9 Good Job; and don't forget to view your Outlook Email for the meeting items!